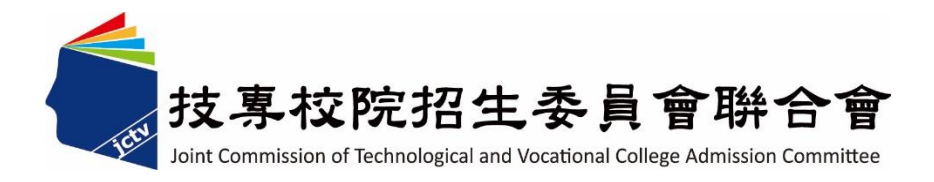

# 112學年度四技二專聯合甄選委員會 【四技二專甄選入學招生】 第二階段繳費及查詢系統 操作參考手冊

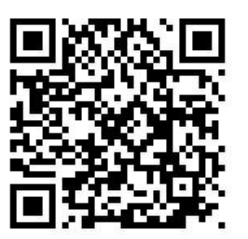

電話:02-27725333(代表號)

傳真:02-27738881

網址:https://www.jctv.ntut.edu.tw

E-mail: jctvweb@ntut.edu.tw

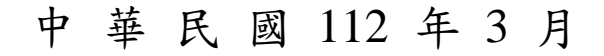

### 112學年度四技二專甄選入學招生

# 第二階段繳費及查詢系統

# 操作參考手冊

### 目錄

| - | -、重要事項說明                            | . 1 |
|---|-------------------------------------|-----|
| - | -、各校系科(組)、學程甄選辦法                    | 2   |
| Ξ | 、系統入口                               | 3   |
| 四 | 1、操作步驟                              | 4   |
|   | (一)進入第二階段報名系統(含學習歷程備審資料上傳作業)        | 4   |
|   | (二)變更通行碼                            | 5   |
|   | (三)查詢一階篩選通過之校系科(組)、學程繳費帳號及學習歷程備審資料_ | Ł   |
|   | 傳狀態                                 | 7   |
|   | (四)繳費單(樣張)                          | 7   |

#### 112學年度四技二專甄選入學招生第二階段繳費及查詢系統操作參考手冊

112學年度四技二專甄選入學招生之<u>第二階段繳費及查詢系統</u>採網路作業 方式辦理;考生應依簡章規定時間及方式登入本委員會甄選入學作業系統,下載 通過之校系科(組)、學程繳費單或取得繳費帳號進行繳費。

以下為第二階段繳費及查詢系統操作說明,請考生詳閱。

※建議使用Google Chrome 或 Mozilla FireFox瀏覽器操作。

### ※避免使用手機或平版電腦登入使用招生各系統,以避免畫面資訊閱覽不 完全,漏登資料而影響考生權益。

#### 一、重要事項說明

- 本系統開放對象:通過第一階段統一入學測驗成績篩選,始具有第二階段報 名資格之考生。
- 2.本系統開放時間:112年6月8日(星期四)10:00起至112年6月15日(星期四)24:00止。系統24小時開放,惟校系科(組)、學程繳費截止時間截止後,將不再開放下載繳費單或查詢繳費帳號。

- 3.第二階段繳費及查詢系統,輸入身分證統一編號(或居留證統一證號)、當學年 度四技二專統一入學測驗准考證號碼(青年儲蓄帳戶組免輸入准考證號碼)、 通行碼及驗證碼。
  - ※通行碼係指考生完成第一階段報名時,由本委員會網站系統產生之密碼。每位考生通行碼均不相同並限考生個人使用,切勿公開或交付他人使用。
  - ※遺失時,須依通行碼遺失補發規定,填妥補發申請表並黏妥身分證明文件影本後,傳真至本委員會提出申請補發,補發以1次為限,作業時間至少需30分鐘,若因此造成考生權益受損,概由考生自負。
- 4. 報名手續一經完成後,不得以任何理由要求更改報名資料或退還報名費。
- 本參考手冊系統頁面僅供參考,實際作業依招生簡章、報名系統頁面及說 明為準。
- 6. 避免網路壅塞,請考生儘早完成第二階段報名(含學習歷程備審資料上傳作業)。
- 報名期間若遇任何問題,請於上班時間(8:30~17:00)來電洽詢,電話:02-2772-5333 分機 211、214、231,傳真:02-2773-5633。

<sup>※</sup>請詳閱本委員會網站「簡章下載暨資料查詢系統」之「各校系科(組)、 學程甄選辦法」。

#### 二、各校系科(組)、學程甄選辦法

(一)「各校系科(組)、學程甄選辦法」請至本委員會網站「6.簡章查詢與下載」 之「簡章下載暨資料查詢系統」查詢(如圖2-1)。

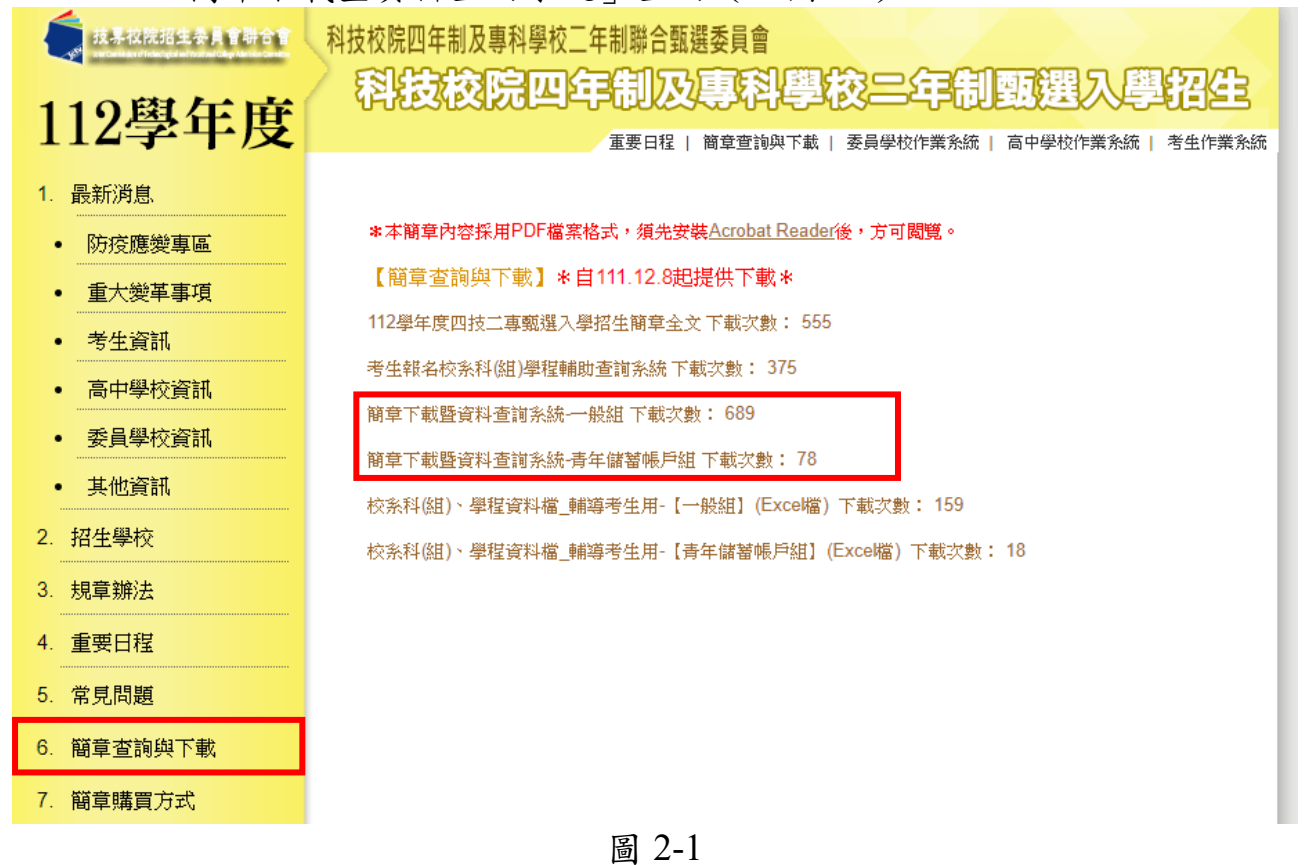

(二)「各校系科(組)、學程甄選辦法」中可查詢校系科(組)、學程第二階段指定 項目甄試收費金額及學習歷程備審資料上傳暨繳費截止時間(如圖2-2)。

|                                          |                              |                 |              |                                                                                | 第一階段                                                                                                    |                                                                                                    |             | 第二階段指定項目甄試 可繼續報名;<br>利(担)、學科 |          |           |             |             |     | 2                        |
|------------------------------------------|------------------------------|-----------------|--------------|--------------------------------------------------------------------------------|----------------------------------------------------------------------------------------------------|----------------------------------------------------------------------------------------------------|-------------|------------------------------|----------|-----------|-------------|-------------|-----|--------------------------|
| 权条科组                                     | モフェのよ                        |                 | 统一入學測驗成績諸選   |                                                                                | 甄邏總成鐵採計方式                                                                                                    |                                                                                                    |             |                              |          | 總成議同分参酌方法 |             | 线描同分参酌方法    |     |                          |
| * 6 6 19                                 | #11@#                        |                 |              | 科目                                                                             | 諸還倍率                                                                                                    | 統一 <i>)</i><br>成績                                                                                          | 、學測驗<br>責加權 | 指定項目                         | 最低<br>得分 | 滿分        | 占總成績<br>比率  | 證照或<br>得獎加分 | 順序  | 項目                       |
| 校 糸 科 组<br>學 程 代 碼                       |                              |                 | 成            | 國文                                                                             |                                                                                                    | x1.00倍                                                                                                    |             | 專驅實作及實醫科目學醫成果(含技能領域)         | -        | 100       | 16%         |             | 1   | 统测科目專業一                  |
| 招生群(類)別                                  | 04 電機與電子群簽電額                 |                 | 结            | 英文                                                                             |                                                                                                    | x1.00倍                                                                                                    |             | 學習歷程備審資料審查                   |          | 100       | 24%         |             | 2   | 統測科目専業二                  |
| 考生身分                                     | 招生名額                         | 預計甄試人數          | 度            | #18                                                                            | 2.50                                                                                                    | ×1.00/@                                                                                                    | 合占          | 審作                           | _        | 100       | 20%         | 不予<br>加分    | 3   | 经测验日数器                   |
| 一般考生                                     | 49                           | 123             | 方            | 2.7                                                                            |                                                                                                    |                                                                                                    | - 出来        | 80                           |          |           |             |             | -   | 10000111 H 80.0F         |
| 低收或中低收入戶考生                               | 1                            | 3               | x.           | 専業一                                                                            | 4.00                                                                                                    | x3.00倍                                                                                                    | 40%         |                              |          |           |             |             | 4   | 統測科目英文                   |
| 原住民考生                                    | 2                            | 6               |              | 専業二                                                                            | 3.00                                                                                                    | x3.00倍                                                                                                    | .00倍        | -                            | -        | -         |             |             | 5   | 專題要作及要習科目學習成界<br>(含技能領域) |
| 離島考生                                     | 2                            |                 |              | 總級分                                                                            |                                                                                                    | -                                                                                                    |             |                              |          |           |             |             | 6   | 學習歷程儒書資料書查               |
| 離島考生                                     |                              | 1夕、金門絵素生1夕      |              |                                                                                |                                                                                                    |                                                                                                    |             | 頂                            | 18       |           |             |             |     | 上傳檔案件數上限                 |
| 縣市別限制                                    |                              | 19.20.00.0219   |              | A.修課記錄 ※應屆畢業生一使由就語學校上傳:110學年度以後畢業生,一種由學習歷程中央實料產提供:其錄畢業生或同等學力者,一律自行上傳歷年成績單(PDF檔 |                                                                                                    |                                                                                                    |             |                              |          |           | 歷年成績單(PDF檔) |             | 1件  |                          |
| 指定項目                                     | 750元                         |                 | 學習歷程         |                                                                                | D 12 12 12 12 12 12 12 12 12 12 12 12 12                                                                                                    |                                                                                                    |             |                              |          |           |             | 1件          |     |                          |
| 甄試費                                      |                              |                 |              |                                                                                | B-2.其他課程學習(作品)成果                                                                                                    |                                                                                                    |             |                              |          |           |             |             | 1件  |                          |
| 學習歷程                                     |                              |                 | 備審資料         |                                                                                |                                                                                                    | C.多元表現: C-1、C-5、C-5、C-7、C-8                                                                                |             |                              |          |           |             |             |     | 117                      |
| 偏審資料                                     | 備審資料 112年6月11日(日)            | 月11日(日)         |              |                                                                                |                                                                                                    | D-1.多元表现缩整心得                                                                                               |             |                              |          |           |             |             |     | 1/#                      |
| 工 (F) 自然資<br>載止時間                        | 21.00 1                      |                 |              |                                                                                |                                                                                                    | D-1学習問程自述(含学習問程反思、就讀動機、未來学習計畫與生涯規劃) 11年                                                                    |             |                              |          |           |             |             |     | 1件                       |
| 公告第二階段                                   |                              |                 |              |                                                                                |                                                                                                    | D-3.其他有利率查查料                                                                                               |             |                              |          |           |             |             |     |                          |
| 甄試名單                                     | 112=6/                       | 月21日(二)         |              |                                                                                |                                                                                                    |                                                                                                    |             |                              |          |           |             |             |     |                          |
| 及注意事項                                    | 10:00 25                     |                 |              | 學習歷程                                                                           |                                                                                                    | 1. 專題費作及實證科目學習成果(含技能領域)獨立採計成績,須至少上傳1件;其餘學習歷程上傳描寫資料作為學習歷程價書資料毒查成績採計。                                        |             |                              |          |           |             |             |     |                          |
| 甄試日期                                     | 112年6月30日(五)<br>112年7月10日(一) |                 | 備審資料<br>上傳說明 |                                                                                | 2.勾握使用中央資料集學醫歷程構成者,除考生目行構成及上傳資料(D-1+D-2+D-3)演目行上傳外,其餘質料以除進方式,而善由學醫歷程中央資料集種出信幣資料至較全成条料(但),學程作審閱-<br>3.未勾握使用中央資料集學醫歷程構成之結合。除入修課記錄外,其餘各項一律曲考生以PDF構成上傳,不具有中央資料集學醫歷程構成之結合者,所有項目一律曲考生以PDF構成上傳。 |                                                                                                    |             |                              |          |           |             |             | 客見・ |                          |
| 公告甄邏                                     |                              |                 |              |                                                                                |                                                                                                    |                                                                                                    |             |                              |          |           |             |             |     |                          |
| 40 成 放 口 共1<br>西 湖 纳 - 4 45              | 10                           |                 |              |                                                                                |                                                                                                    |                                                                                                    |             |                              |          |           |             |             |     |                          |
| 3000 · · · · · · · · · · · · · · · · · · | 11240/)                      | 00 1            |              |                                                                                |                                                                                                    |                                                                                                    |             |                              |          |           |             |             |     |                          |
| 公告正(備)取                                  | 112年7月                       | 12日(三)          |              |                                                                                |                                                                                                    |                                                                                                    |             |                              |          |           |             |             |     |                          |
| 生名單日期                                    | 10                           | 10:00 起         |              | 指定項目甄試說明                                                                       |                                                                                                    | 1.黄作繁醒影响在专家过侵公告的本校招生风景及本系招生风景观真。<br>2.学生可提供来利奉董之伯能要把城最股彻东已各提跟导,偏邻,原住民,融票等短篇或文化不利之按群,本条备仿学生所指提供之名項宣彩拨以供会評量。 |             |                              |          |           |             |             |     |                          |
| 正(儒)取生名                                  | 112年7月13日(四)<br>12:00止       |                 |              |                                                                                |                                                                                                    |                                                                                                    |             |                              |          |           |             |             |     |                          |
| 單複查截止日期                                  |                              |                 |              |                                                                                |                                                                                                    |                                                                                                    |             |                              |          |           |             |             |     |                          |
| 分發錄取生<br>報到截止日                           | 112年7月<br>17                 | 月21日(五)<br>-00止 |              |                                                                                |                                                                                                    |                                                                                                    |             |                              |          |           |             |             |     |                          |
|                                          |                              |                 |              |                                                                                |                                                                                                    |                                                                                                    |             |                              |          |           |             |             |     |                          |

圖 2-2

※重點提醒:各校系科(組)、學程學習歷程備審上傳資料暨繳費截止時間亦不同,請考生要查明所欲報名的各校系科(組)、學程繳費截止時間!

請先確認電腦已連接至網際網路。開啟瀏覽器,進入「112學年度四技 二專聯合甄選委員會網站 (網址: https://www.jctv.ntut.edu.tw/enter42/apply/)

點選「甄選入學」之「考生作業系統」,依報名組別點選「11.一般組考 生作業系統/第二階段繳費及查詢系統」或點選「12.青年儲蓄帳戶考生專區/ 二階段繳費及查詢系統」;閱讀備註欄相關說明後,點選超連結進入該系統首 頁。

**一般組** 點選「11.一般組考生作業系統」

#### **青年儲蓄帳戶組** 點選「12.青年儲蓄帳戶考生專區」

科技校院四年制及專科學校二年制聯合甄選委員會 武基·探索理由金属 科技校院四年制及專科學校二年制聯合甄選委員會 科技校院四年制及專科學校二年制甄選入學招生 科技校院四年制及專科學校二年制甄選入學招生 112學年度 112學年度 重要日程 | 簡章宣詢與下載 | 委員學校作業系統 | 高中學校作業系統 | 考生作業系統 重要日程 | 簡章查詢與下載 | 委員學校作業系統 | 高中學校作業系统 | 考生作業系統 最新消息 最新消息 1. 最新消息 1. 最新消息 防存腐變重區 【防疫應變重區】 防疫應變裏區 【防疫應變專區】 重大變革事項 重大變革事項 目前尚無訊息 目前尚無訊息 考生資訊 考生資訊 高中學校資訊 高中學校資訊 【電大樂革事項】 【重大變革事項】 委員學校資訊 委員學校資訊 配合教育部推動之「資安學研人才培育計畫」,112學年度起符合資安人才外加名額招生校条組、學程,在 1. 配合教育部推動之「資安學研人才培育計畫」,112學年度起符合資安人才外加名類招生校系組、學程,在 其他資訊 其他資訊 「一般組」於該校系(組)、學程名稱之後加註「資安人才」辦理招生,請詳聞招生簡 「一般組」於該校系(組)、學程名稱之後加註「資安人才」辦理招生,請詳關招生簡. 招生學校 招生學校 2.112學年度起,各校得限制考生可報名該校之系科(組)、學程數,請參聞招生簡章附錄二「繁選學校一覽 2.112學年度起,各校得限制考生可報名該校之系科(組)、學程數,請參閱招生簡章附錄二「整選學校一覽 3 規章辦法 3. 規章辦法 表」。 表丨。 4. 重要日程 4. 重要日程 5. 常見問題 5 堂見開題 簡章查詢與下載 6. 備童杳詢與下戴 【考生資訊】 【考生資訊】 節會勝實方式 111.12.09 欲報名112學年度四技二專甄邏入學招生之考生,必須先取得112學年度四技二專結一入學測驗成績 簡章購買方式 111.12.09 欲報名112學年度四技二專艱遲入學招生之考生,必須先取得112學年度四技二專統一入學測驗成績。 8 下戴專區 下載裏區 111.12.08 112學生應四技二重要選入學招生購買,自111.12.15(早期四)10:00把關防網路個人購買,講至「 111.12.08 112學年度四技二專藥選入學招生簡章,自111.12.15(星期四)10:00把開放網路個人購買,請至「 9. 統計資料 统計資料 111.12.08 112壆年度四技二直較購入壆招生願意,自111.12.8(星期四)10:00把開放下載,諸至「願意查询與 10. 相關網站連結 10 お日見泉な国会上にあるキ 111.12.08 112學年度四技二專臺選入學招生簡章,自111.12.8(星期四)10:00起開放下載,請至「簡章查詢與 11. 一般組考生作業系統 一般紺老生作業多雄 網路上傳專區 網路上傳專區 網路上傳常見問題 【高中學校資訊】 
 網路上儘堂員問題
 【高中學校資訊】 111.12.08 112學年度四技二專甄選入學招生簡章,自111.12.8(星期四)10.00起開放下載,請至「簡章查詢與 12. 青年儲蓄帳戶考生東區 111.12.08 112學年度四技二專藥還入學招生簡章,自111.12.8(星期四)10:00起開放下載,請至「 簡章查詢與 12 青年儲蓄帳戶考生東區 13. 離島視訊面試專區 111.11.16 112學年度「四技申請入學」、「科技校院繁星計畫」、「四技二專聯合甄選」及「四技二專日間 13. 離島視訊面試裏區 111.11.16 112學年度「四技申請入學」、「科技校院繁星計畫」、「四技二專聯合甄選」及「四技二專目間 14. 考生協助專區 考生協助專區

(一)進入第二階段報名系統(含學習歷程備審資料上傳作業)

1.詳細閱讀系統說明。

- 2.報名「一般組」考生,輸入個人「身分證統一編號(或居留證統一證號)」、「統測准考證號碼(8碼)」、「通行碼(10碼)」及「驗證碼」後,按下[登入](如圖 4-1-1)。
- 3.報名「青年儲蓄帳戶組」考生,輸入個人「身分證統一編號(或居留證)」、「通行碼(10碼)」及「驗證碼」後,按下登入(圖 4-1-2)。 ※未通過第一階段之考生,輸入前述資料時,系統將出現不得參加第二階 段報名之訊息(如圖 4-1-3)。
- 4.「通行碼(10碼)」為第一階段報名確定送出時取得。
   ※集體報名學生:由高職學校由報名系統產生通行碼並轉發考生使用。
   ※個別報名學生(含青年儲蓄帳戶組):由第一階段報名系統產生通行碼供

考生使用。

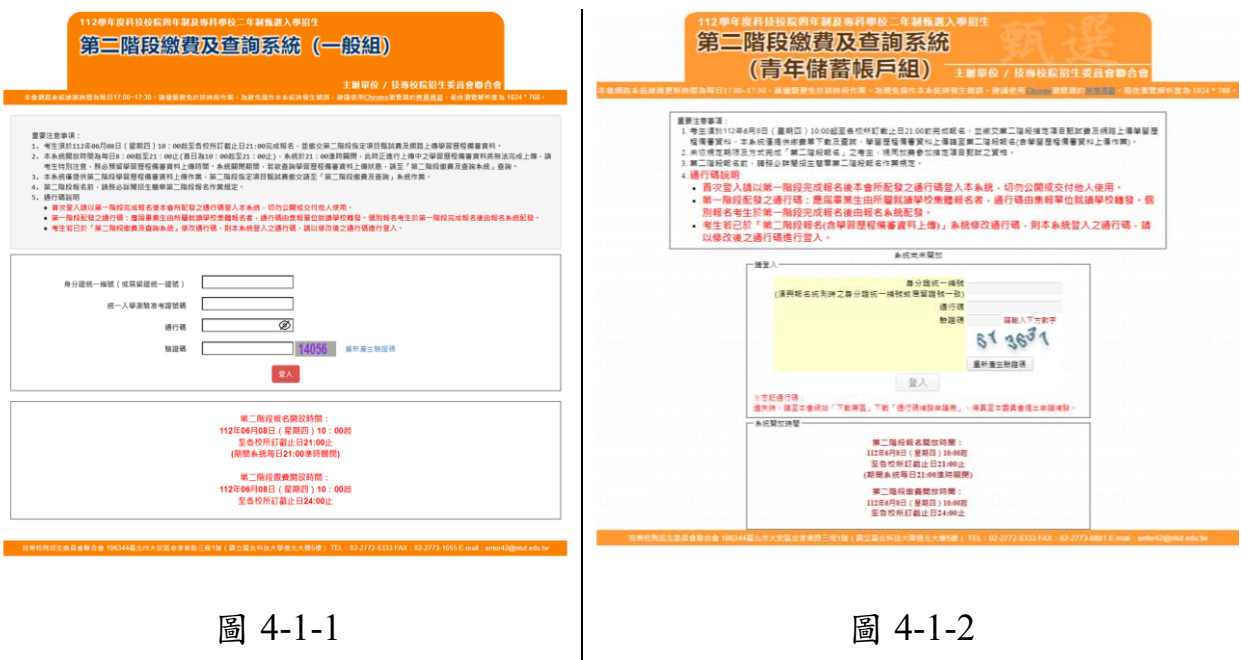

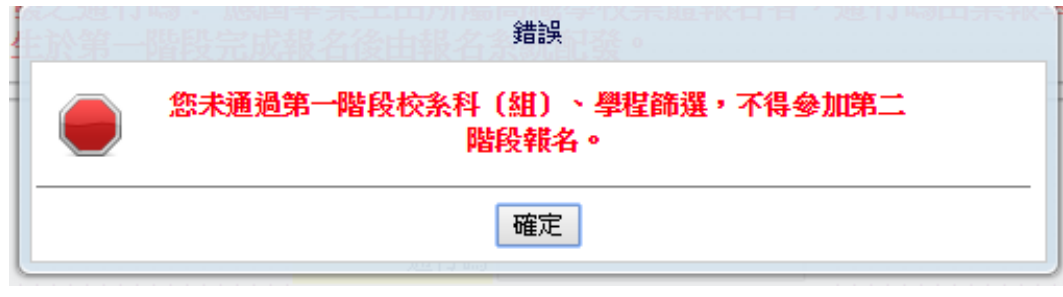

圖 4-1-3

(二)變更通行碼

第二階段首次使用本系統,考生須自行修改並設定新通行碼(如圖 4-2-1)。
 請注意,考生若已於「第二階段報名系統(含學習歷程備審資料上傳作業)」
 修改通行碼,將自動跳過修改畫面。

| -                                        | 112學年度科技校院四年制及專科學校二年制甄選入學招生                                                                                                    |    |  |  |  |  |  |  |
|------------------------------------------|----------------------------------------------------------------------------------------------------|----|--|--|--|--|--|--|
| 第二階段繳費及查詢系統 (一般組)<br>主辦單位 / 技專校院招生委員會聯合會 |                                                                                                    |    |  |  |  |  |  |  |
| 本會網路系統維護時間為                              | 記日17:00~17:30, 請儘量避免於該時段作業。為避免操作本系統時發生錯誤, 建膳使用 <u>Chrome</u> 瀏覽器的 <u>無痕視室</u> ,最佳瀏覽解析度為 1024 * 768 ·<br>Ⅰ                                                                                                 | 登出 |  |  |  |  |  |  |
|                                          | 請依本系統功能順序逐一完成報名 · 請注意:每一步驟確認前 · 請務必謹慎詳細核對 · 每一步<br>驟須經依系統導引完成確認後 · 才可進行下一步驟操作 。                                                                                                    |    |  |  |  |  |  |  |
|                                          | 說明:<br>1. 首次使用本系統,考生須自行修改並設定新過行碼,修改僅得1次。<br>2. 確認送出後即不得修改,送出前請慎重考慮並妥卷保存修正後新過行碼。<br>3. "如非法使用其地考生個人資料,登入本系統修改通行碼,致使其他考生增益受損,情範重大者移送司法單位審理。<br>4. 考生登入本學年度四技二等甄繼入學招生相關資訊系統,留須使用設定之通行碼,語妥善保存過行碼,切勿公開或交付他人使用。 |    |  |  |  |  |  |  |
|                                          | 首次登入請修改運行碼                                                                                                    |    |  |  |  |  |  |  |
|                                          | <ul> <li>輸入原通行碼 (蒔輸入第一階段報名完成所發通行碼)</li> <li>輸入新通行碼 (蒔輸入英數字混合至少8碼)</li> <li>確認新通行碼 (請再輸入一次新通行碼)</li> <li>※以下聯絡資料請填寫正確,以供系統重要通知時使用※</li> <li>手機</li> </ul>                                                  |    |  |  |  |  |  |  |
|                                          | E-mail 通定修改通行碼 列印或留存通行碼 繼續使用本系統                                                                                                    |    |  |  |  |  |  |  |

技専校院招生委員會聯合會 106344臺北市大安區忠孝東路三段1號(國立臺北科技大學億光大樓5樓) TEL:02-2772-5333 FAX:02-2773-1655 E-mail:enter42@ntut.edu.tw

圖 4-2-1

 2.通行碼修改僅限1次,確認送出後即不得修改,送出前請慎重考慮,送 出後請妥善保存修正後的新通行碼(如圖 4-2-2)。

| 112學年度四技二專甄選入學招生通行碼                      |     |  |  |  |  |  |
|------------------------------------------|-----|--|--|--|--|--|
| 報表產生時間: 2023/06/08 11:29:44              |     |  |  |  |  |  |
| ※您已完成通行碼設定,請務必妥善保存!                      |     |  |  |  |  |  |
|                                          | 通行碼 |  |  |  |  |  |
|                                          |     |  |  |  |  |  |
| 【注意事項】                                   |     |  |  |  |  |  |
| ※為維護資訊安全,考生至本委員會網站登入四技二專甄選入學招生各階段作業      |     |  |  |  |  |  |
| 系統均需輸入通行碼,方可進行查詢及選填志願等相關作業。              |     |  |  |  |  |  |
| ※本通行碼限考生本人使用,請務必妥善保管,切勿公開或交付他人使用。        |     |  |  |  |  |  |
| ※通行碼遺失補發以1次為限,請向本會提出書面申請。本會聯絡電話:02-2772- |     |  |  |  |  |  |
| $5333#211 \cdot 210 \cdot 231$           |     |  |  |  |  |  |

圖 4-2-2

 點選「確認修改通行碼後」,請點選「列印或儲存通行碼」,檢視並留存修 正後新通行碼,再點選「繼續使用本系統」(如圖 4-2-3)。

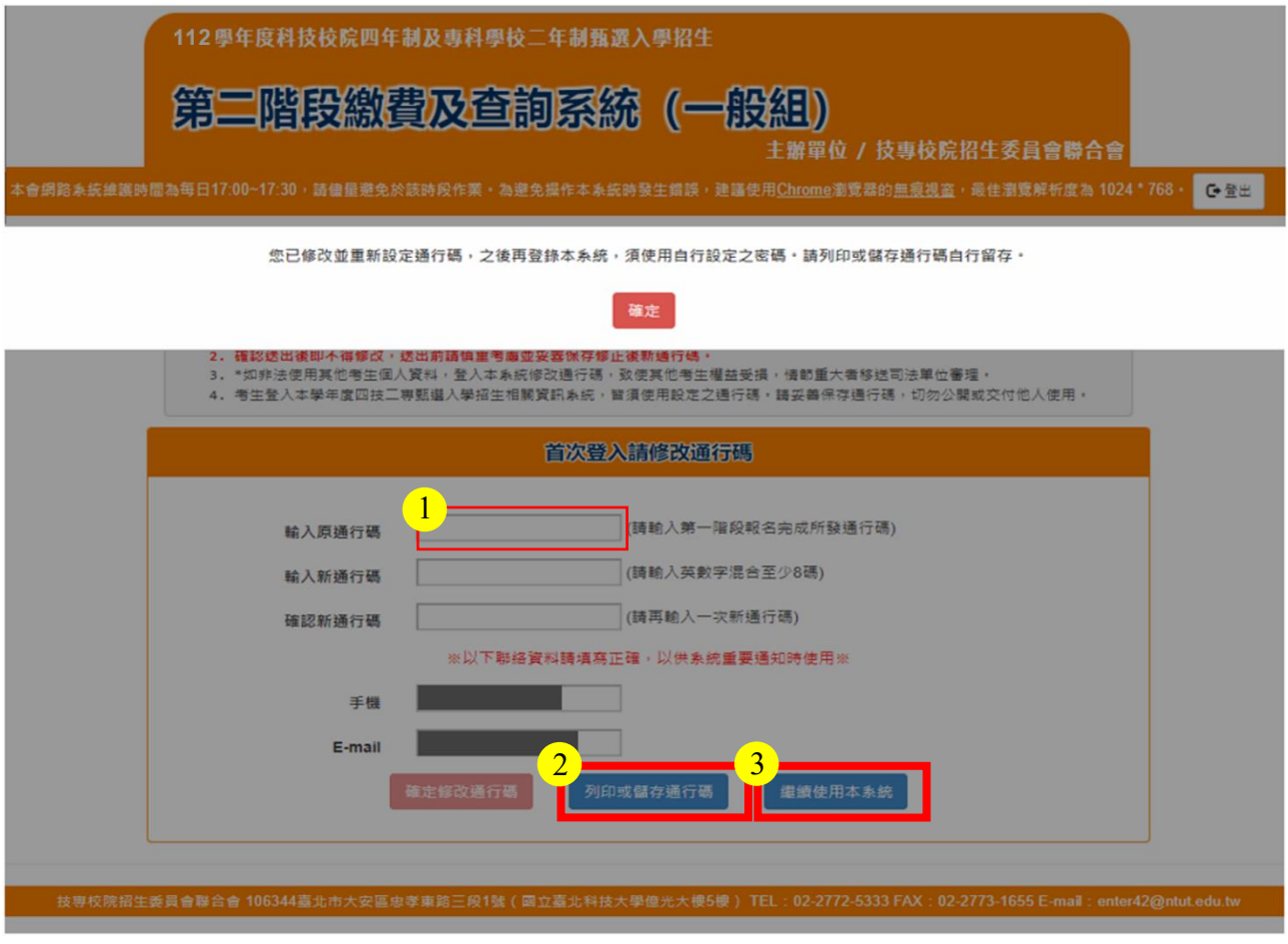

圖 4-2-3

 (三)查詢一階篩選通過之校系科(組)、學程繳費帳號及學習歷程備審資料上傳狀態
 1.進入第二階段繳費暨查詢系統畫面,並點選欲查詢或下載列印之校系科(組)、學 程繳費單,依招生簡章附錄三所提供之各種方式完成繳費作業。(如圖 4-3-1)
 ※請注意!繳款帳號每一校系科(組)、學程報名費金額及繳款帳號皆不同,僅 限個人繳費,考生須依「各校系科(組)、學程甄選辦法」之「學習歷程備審 資料上傳暨繳費截止時間」前,完成繳交指定項目甄試費。

2.本系統亦提供第二階段學習歷程備審資料檢視及學習歷程備審資料上傳狀 態查詢功能,如考生欲上傳學習歷程備審資料,請至「第二階段報名系統 (含學習歷程備審資料上傳作業)」。(如圖 4-3-1)

| 112學年度科技校院四年制及專科學校二年制甄邏入學招生<br>第二階段繳費及查詢系統(一般組) |                                                                                                    |                          |                    |                      |      |       |                |  |
|-------------------------------------------------|----------------------------------------------------------------------------------------------------|--------------------------|--------------------|----------------------|------|-------|----------------|--|
| 本會                                              | 主辦單位 / 技專校院招生委員會聯合會<br>本會網路系統維護時間為每日17:00~17:30,該使星要免於該時段作業。為避免操作本系統時發生電路,證據使用Chrome瀏覽器的無瑕視音,最佳瀏覽解析成為 1024 * 768 • [] • [] • [] • [] • [] • [] • [] • [ |                          |                    |                      |      |       |                |  |
| 統一入學<br>該生是否                                    | 统一入學測驗准考證號碼: 姓名: 就讀學校:<br>該牛是否具有中央資料面積習際程業或·是                                                                                                    |                          |                    |                      |      |       |                |  |
| 本系統<br>報名系                                      | 在<br>「<br>「<br>「<br>「<br>「<br>」<br>「<br>」<br>「<br>」<br>「<br>」<br>「<br>」<br>「<br>」<br>「<br>」<br>「                                                        | 二階段指定項目甄試費<br>歷程備審資料上傳作對 | (2)學習歷利            | 呈備審資料                | (1)  | 繳費查詢  | 請至「第二階段        |  |
| Ξ                                               | 記編號                                                                                                    | 校名<br>系科(組)、學程           | 學習歷程<br>備審資料<br>嚴親 | 學習歷程<br>偏審資料<br>確認狀態 | 繳費狀態 | 繳費單下載 | 總費截止時間         |  |
| 10                                              | 10010003                                                                                                    | 國立臺灣科技大學<br>機械工程系        | 點我檢視               | 已上傳未確認               | 未繳費  | 下載    | 112/6/14 24:00 |  |
| 10                                              | 20010003                                                                                                    | 國立雲林科技大學<br>機械工程系        | 點我檢視               | 未上傳                  | 未繳費  | -     | 112/6/12 24:00 |  |
| 10                                              | 30200003                                                                                                    | 國立屏東科技大學<br>機械工程系        | 點我檢視               | 已上傳未確認               | 未繳費  | 下載    | 112/6/13 24:00 |  |
| 10-                                             | 40010003                                                                                                    | 國立臺北科技大學<br>機械工程系        | 點我檢視               | 已上傳未確認               | 未繳費  | 下載    | 112/6/11 24:00 |  |
| 10                                              | 50030003                                                                                                    | 國立高雄科技大學<br>工業工程與管理系     | 點我檢視               | 已確認送出                | 未繳費  |       | 112/6/12 24:00 |  |

技事校院招生委員會聯合會 106344臺北市大安區忠孝東路三段1號(國立臺北科技大學僅光大樓5樓) TEL:02-2772-5333 FAX:02-2773-1655 E-mail:enter42@ntut.edu.tx

#### 圖 4-3-1

※您可重複查詢各校系目前的上傳狀態。

畫面中各校系「確認狀態」欄位內將依各該校系目前上傳狀態,顯示、「已確 認送出」、「已上傳未確認」、「未上傳」等3種狀態:

| ——————————————————————————————————————— |                                                                |
|-----------------------------------------|----------------------------------------------------------------|
| 學習歷程備審資料<br>上傳/檢視狀態                     | 說明                                                             |
| 「已上傳未確認」                                | 該校系科(組)、學程學習歷程備審資料上傳作業尚<br>未執行確認,此時考生應至第二階段報名系統,依<br>序上傳並完成確認。 |
| 「已確認送出」                                 | 該校系科(組)、學程已完成學習歷程備審資料上傳<br>與確認,此時考生不得再修改所上傳之學習歷程備<br>審資料。      |
| 「未上傳」                                   | 該校系科(組)、學程尚未上傳、修改任一項目與執<br>行確認。                                |
| ※政以大艇弗共上口 21.00 台                       | ,它上站拉么到(细)、舆扫脚弗佐世。                                             |

※務必任繳貸截止日 24:00 則,元成該校系科(組)、学程繳貸作業。

112 學年度四技二專甄選入學招生第二階段繳費及查詢系統操作參考手冊7

#### (四)繳費單(樣張)

分行交易

銷帳編號

製表

G6101

轉入行:臺灣銀行(代號 004)、轉入帳號:

記帳

代收類別

200750

會計

133991

主管

應繳会額 750

多利用各銀行網路 ATM、自動櫃員機(ATM)、各網路銀行轉帳,本行存戶使用本行設備免轉帳手續費。

滚讀務必填上繳漱日期及聯絡電話,以便有問題時聯絡之用。繳費後約2小時,讀務必至本委員會報名系統, 確認是否繳費成功;至臺灣銀行各分行臨櫃繳款集體報名學校免繳手續費,考生個別報名須繳手續費新臺幣10元

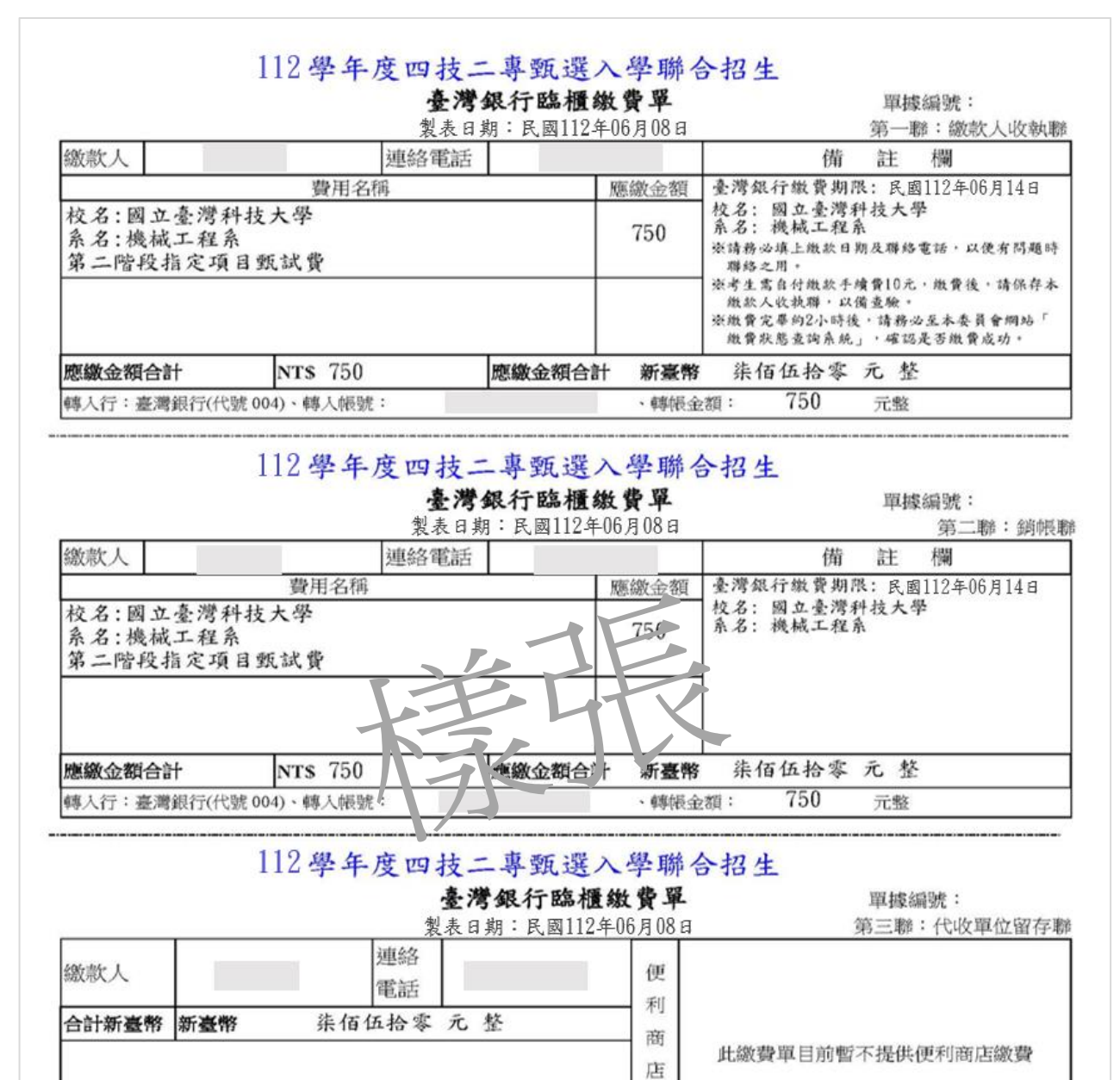

專用

郵

局

專

用

轉帳金額:

750

此繳費單目前暫不提供郵局繳費

元整

#### 112學年度四技二專甄選入學招生

### 指定項目甄試費繳費資訊、繳費方式及注意事項 ※繳費校系科(組)、學程資料:

- 霓試編號: 1010010003
- 姓名:
- 招生群 (類) 別:01-機械群
- 校名:國立臺灣科技大學
- 系科(組)、學程名稱:機械工程系
- 學習歷程備審資料上傳載止時間:民國112年06月14日 21:00
- 繳費身分: 一般生
- 指定項目甄試費用:750

#### ※繳費責訊:

- 入帳行:臺灣銀行城中分行(004-0451)
- 戶名:技專校院招生委員會聯合會
- 帳號:

#### ※繳費方式:

- 一、自動櫃員機(ATM)及網路ATM(每日24小時)轉帳繳費:
  - (一) 持任何一家銀行(部局)所發行具轉帳功能的晶片金融卡(不限本人),均可至各金 融機構自動櫃員機(ATM)、網路ATM(須安裝晶片請卡機),均可辦理轉帳。
  - (二)持臺灣銀行金融卡至本行(網路)ATM轉帳免手續費;跨行轉帳者,依各銀行規定。
  - (三) 轉帳流程:

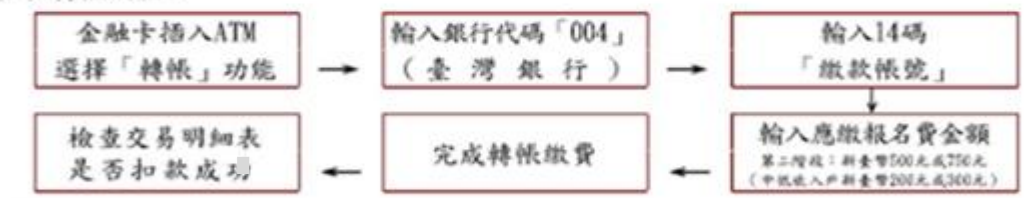

- (四)若利用郵局之自動提款機轉帳繳費,金融卡插入ATM後,請選擇「跨行轉帳」功能,再 選擇「非約定帳號」之後,輸入銀行代號004、繳款帳號及轉帳金額,即可轉帳。
- (五)在繳費期間內,於銀行營業時間外辦理轉帳繳費時,若金融機構自動櫃員機(ATM) 出現「次營業日入帳」之訊息,請仍選擇同意並完成轉帳繳費作業,但請注意簡章 所訂之繳費截止日,逾時無法繳款。
- (六) ATM轉帳後請保留交易明細表備查,如「交易金額」欄或「手續費」欄,沒有出現 金額或帳戶餘額沒有扣款者,表示繳款失敗,請依繳費方式再次操作以完成繳款。
- 二、至臺灣銀行各分行臨櫃繳款:

請持報名系統所產生的報名費繳費單繳費。

三、至各金融機構辦理跨行匯款:到各金融機構辦理跨行匯款,請填寫該金融機構匯款單